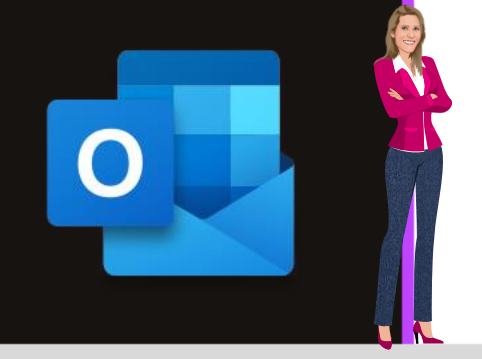

### **MICROSOFT OUTLOOK**

Office 2010, 2013, 2016, 2019 & Office 365

www.maevadigitalactive.com

# Répondre ou transférer un mail

## Sommaire

| 1. | Introduction                                         | . 2 |
|----|------------------------------------------------------|-----|
| 2. | Répondre ou transférer un message                    | . 2 |
| 1  | . Si le volet de lecture est désactivé               | . 2 |
| 2  | . Si le message est ouvert dans sa propre fenêtre    | . 2 |
| 3. | Options de réponse ou de transfert                   | . 2 |
| 1  | . Rédiger le message dans une nouvelle fenêtre       | . 2 |
| 2  | . Ajouter ou supprimer des destinataires             | . 3 |
|    | 1. Ajouter un destinataire                           | . 3 |
|    | 2. Supprimer un destinataire                         | . 3 |
| 3  | . Envoyer la réponse ou le transfert                 | . 4 |
| 4  | . Transférer plusieurs messages dans un seul message | . 4 |
| 4. | Pièces jointes                                       | .4  |

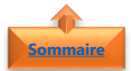

#### emmaire 1. Introduction

Lorsque vous recevez un message, vous pouvez envoyer une réponse à l'expéditeur uniquement, ou à plusieurs destinataires en cas de destinataires multiples, vous pouvez inclure également d'autres destinataires.

Vous avez aussi la possibilité de transférer le message à d'autres personnes

Fiche pratique/visuels réalisés avec Office 365

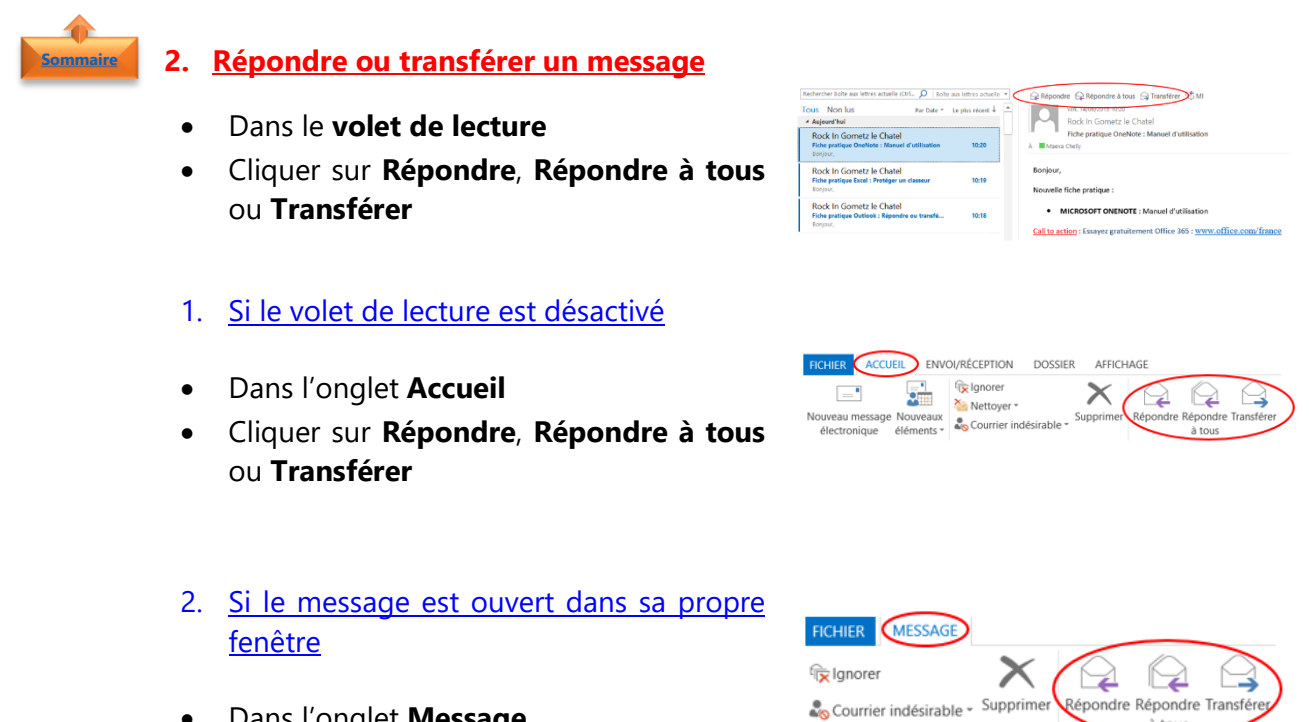

- Dans l'onglet Message
- Cliquer sur Répondre, Répondre à tous ou Transférer

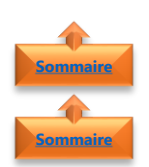

#### 3. Options de réponse ou de transfert

- 1. <u>Rédiger le message dans une nouvelle fenêtre</u>
- Par défaut, si le message n'est pas ouvert dans sa propre fenêtre, la réponse ou le transfert de message se fera directement dans le **volet de lecture**
- Si vous souhaitez ouvrir votre réponse dans une nouvelle fenêtre (afin par exemple de modifier la police), cliquer sur le bouton **Isoler**

| Isoler  | × Ignorer |                                                   |
|---------|-----------|---------------------------------------------------|
|         | De 👻      | Maeva.Chelly@microsoft.com                        |
| Envoyer | À         | Rock In Gometz le Chatel                          |
|         | Cc        |                                                   |
|         | Objet     | RE: Fiche pratique OneNote : Manuel d'utilisation |

Auteur : Maeva Chelly

2

**Conseil** : Pour que toutes les réponses s'ouvrent automatiquement dans une nouvelle fenêtre

- Dans le menu **Fichier**,
- Cliquer sur **Options** puis sur **Courrier**.
- Sous **Réponses et transferts**, cocher la case **Ouvrir les réponses et les transferts dans une nouvelle fenêtre**

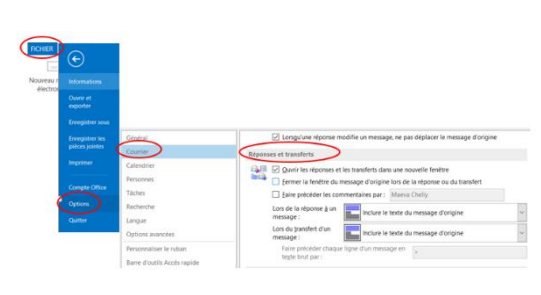

#### 2. Ajouter ou supprimer des destinataires

Lorsque vous **répondez** à un message électronique, l'expéditeur qui vous l'a envoyé est automatiquement ajouté à la zone **À**. De même, lorsque vous utilisez la commande **Répondre à tous**, la zone **À** inclut automatiquement l'expéditeur et toutes les autres personnes qui ont reçu le message d'origine.

Lorsque vous **transférez** un message, les zones **À**, **Cc** et **Cci** sont **vides**. Entrer au moins un destinataire dans la zone **À**.

À -> Cc ->

#### 1. <u>Ajouter un destinataire</u>

- Cliquer sur **À**, **Cc** ou **Cci**,
- Sélectionnez un **destinataire**.
- Vous pouvez également taper le nom ou l'adresse de messagerie du destinataire dans la zone.

#### 2. Supprimer un destinataire

- Cliquer sur le nom, puis appuyer sur Suppr
- Ou faire un clic droit et sélectionner
  Effacer

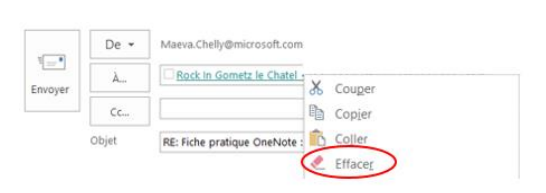

**Remarque** : Servez-vous avec prudence de la commande **Répondre à tous**, en particulier lorsque votre réponse contient des listes de distribution ou un grand nombre de destinataires.

Il est souvent préférable d'utiliser la commande **Répondre** et d'ajouter ensuite uniquement les destinataires nécessaires, ou d'utiliser la commande **Répondre à tous** et de supprimer les destinataires et listes de distribution inutiles.

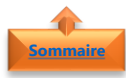

#### 3. Envoyer la réponse ou le transfert

- Cliquer sur **Envoyer**,
- Une réponse à un message ou un transfert de message est signalé dans le mail d'origine par la phrase ci-contre

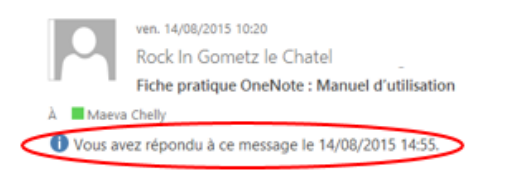

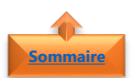

#### 4. Transférer plusieurs messages dans un seul message

- Sélectionner **plusieurs messages** en maintenant la touche **Ctrl** enfoncée
- Cliquer sur Accueil puis Transférer.
- Chaque message est transféré sous la forme d'une pièce jointe dans un seul nouveau message.

|   | De 👻  | Maeva.Chelly@microsoft.com                                                                                                    |
|---|-------|----------------------------------------------------------------------------------------------------|
|   | À     | Rock in Gometz le Chatel:                                                                                                    |
|   | Cc    |                                                                                                    |
|   | Objet | Fiches pratiques                                                                                                    |
| < | Joint | Fiche pratique OneNote : Manuel d'utilisation (41 Ko):  Fiche pratique Excel : Protéger un classeur (42 Ko):  Fiche pratique Outlook : Répondre ou transférer un message (42 Ko) |

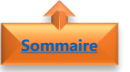

#### 4. Pièces jointes

Lorsque vous **transférez** un message, le message **inclut toute pièce jointe comprise** dans le message d'origine. Il est possible d'ajouter d'autres pièces jointes au message.

Les pièces jointes **ne sont pas incluses** lorsque vous **répondez à un message**. En effet, cela reviendrait à envoyer les mêmes pièces jointes que celles que l'expéditeur vous a envoyées.